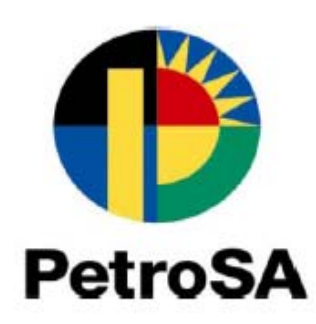

# PETROSA NEW ONLINE REGISTRATION OF SUPPLIERS AND UPDATING OF EXISTING SUPPLIER INFORMATION

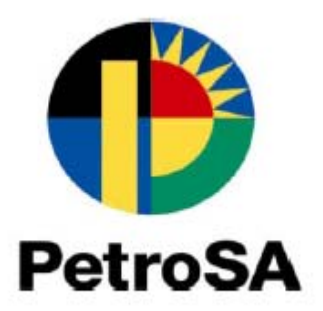

## Table of contents

| Item                           | Page                |
|--------------------------------|---------------------|
| Phase 1 – Registration Process | Page 1              |
| Phase 2 – Registration Process | Page 2 - 10         |
| Updating of information        | Page 4, Page 6 - 10 |
| Important notice               | Page 10             |

#### PetroSA Registration is a two-phased approach

### **Phase 1 - Supplier Self- Registration CSD Process**

- 1. Go to <u>www.csd.gov.za</u>
- 2. Follow the steps as indicated below:

### **Supplier Self-Registration Process**

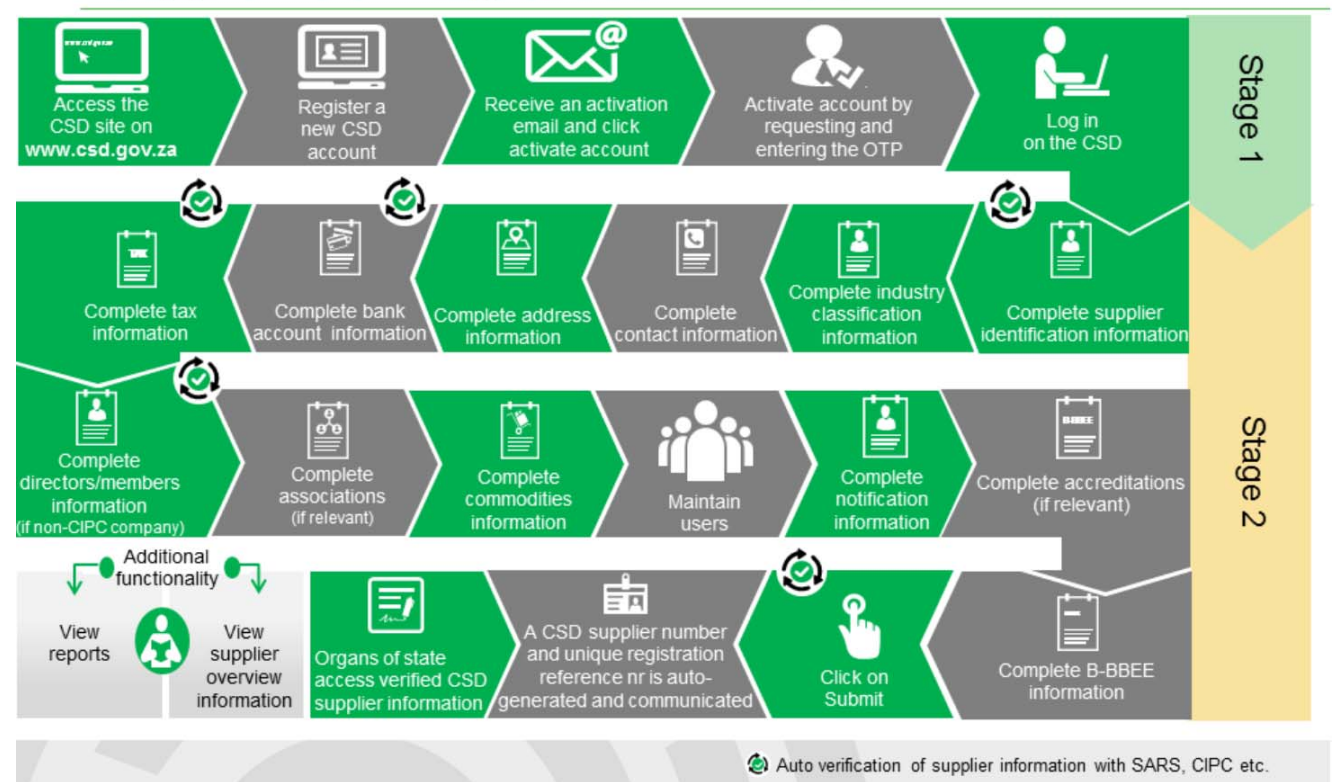

If you require any assistance with **Phase 1**, please contact the **CSD National Support** on <u>012 406 9222</u> or email <u>csd@treasury.gov.za</u>. You can also obtain additional Provisional Support Contact details by going to https://secure.csd.gov.za/Feedback/ProvincialContacts

### **Phase 2 - Supplier Self- Registration PetroSA Process**

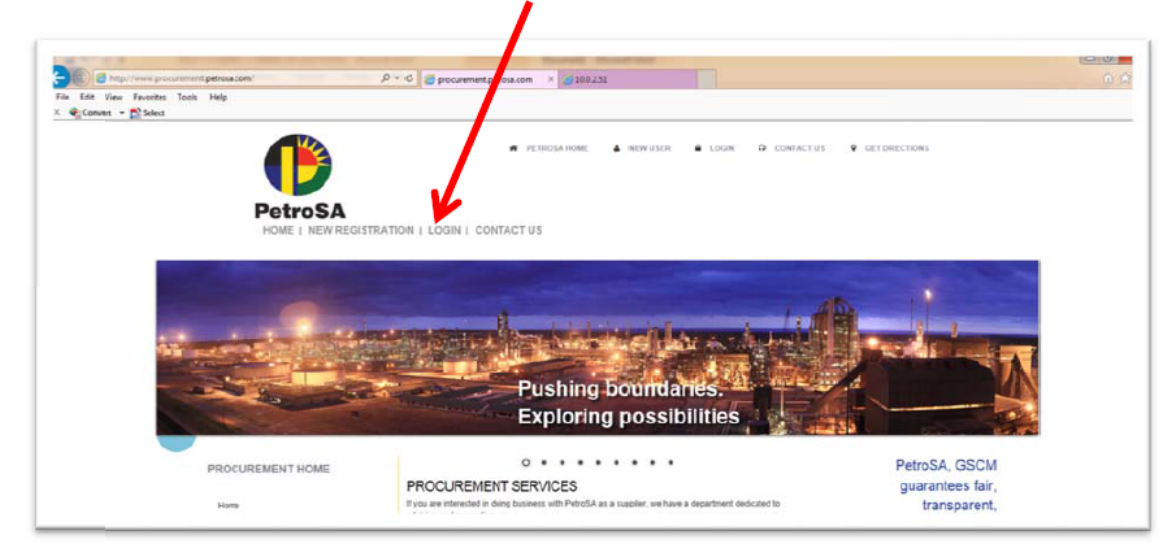

#### 1. <u>www.procurement.petrosa.com</u> then click on "Login"

#### 2. Login using

ſ

Username: MAAA... User Code: MAAA... Password: newuser

| Welco                                                                                                    | ome to the PetroSA e-Procurem                                                                                                    | ent Portal                                                                                                    |
|----------------------------------------------------------------------------------------------------|----------------------------------------------------------------------------------------------------|----------------------------------------------------------------------------------------------------|
| Il current Petro<br>agister on the N<br>lay 2016. Please                                                                                                    | SA registered and future suppliers are k<br>ational Treasury Central Supplier Data:<br>a use the following link:                                                                                                    | kindly requested to also<br>base with effect from 1                                                                            |
| ttps://secure.cs                                                                                                    | d.gov.za/                                                                                                    |                                                                                                    |
| visit the Office of t                                                                                                    | -<br>he Chief Procurement Officer at                                                                                                    |                                                                                                    |
| visit the office of th                                                                                                    |                                                                                                    |                                                                                                    |
| /ww.treasury.go                                                                                                    | ov.za                                                                                                    |                                                                                                    |
| /ww.treasury.go                                                                                                    | ov.za                                                                                                    |                                                                                                    |
| ww.treasury.go                                                                                                    | W.Za                                                                                                    | Important Documentation                                                                                                    |
| WW.treasury.go                                                                                                    | How to Guides Please Note: The following documents require                                                                                                    | Important Documentation                                                                                                    |
| UICK ACCESS<br>Login<br>Jsername:                                                                                                    | W.Za We how to Guides Please Note: The following documents require Adobe Acrobat to open.                                                                                                    | Important Documentation     SBD 6.2 LOCAL CONTENT CERTIFICATE                                                                  |
| UICK ACCESS Login Jsemame:                                                                                                    | W.Za Wease Note: The following documents require Adobe Acrobat to open.                                                                                                    | SBD 6.2 LOCAL CONTENT CERTIFICATE  LC_Annex C_E                                                                                |
| UICK ACCESS Login Jsername: Jser code: Password: Disc is in the second second s | W.Za Weake Note: The following documents require Adobe Acrobat to open.  SUBMIT A TENDER OR QUOTATION (How to guide)                                                                                                    | SBD 6.2 LOCAL CONTENT CERTIFICATE      LC_Annex C_E      SWORN AFFIDAVIT FOR THE PURPOSE OF B                                  |
| NUICK ACCESS<br>Login<br>USername:<br>USer code:<br>Password:<br>Language:<br>Forgot Password?                                                                                                    | Image: Constraint of the second second se | SBD 6.2 LOCAL CONTENT CERTIFICATE      LC_Annex C_E      SWORN AFFIDAVIT FOR THE PURPOSE OF B      Online Terms and Conditions |

If you require **assistance with your login details**, please contact support on 012 663 8815 or email<u>support@intenda.net</u>

#### 3. Click on Continue

| Charpeneo de la companya de la companya                                                                     |                                                              |                                                                          |                     |
|----------------------------------------------------------------------------------------------------|--------------------------------------------------------------|--------------------------------------------------------------------------|---------------------|
| C INTENDA Supplier Portal - Windor o Internet Explore G 🕞 🗣 🔯 http://eprocurement.por i.ntranet/iss_preproc | r provided by PetroSA                                        | V 49 X 5 8rg                                                             | P •                 |
| File Edit View Favorites Tools Her                                                                          |                                                              |                                                                          |                     |
| 🚖 🙀 🙀 Calendar World Cup 2010 b 🧯 Suggested Sites 🕤                                                         | 📑 Free Hotmail 🔊 Get More Add-ons 🔹 🐸 10.0.2.55Tender 💰 Petr | 03A - www.petrosa.co.za 👩 Manage Tender Information 🧟 Petro3A Procuremen | ntAward             |
| 🔠 - 🐺 INTENDA Supplier Portal 🛛 🗶 New Tab                                                                   |                                                              | 🖄 • 🗊 - 💷 👼 •                                                            | · 🕞 • 🖉 • 🕥 • 🔞 • 🌁 |
| Driving change<br>Creating opponuniti                                                                       | Walcome to the PetroSA                                       | PetroSA                                                                  |                     |
| QUICKACCESS                                                                                                 | Supply Chain Policy                                          | Latest News                                                              |                     |

4. You will be prompted to change your password. After changing our password, please click on "**Change**" button to proceed.

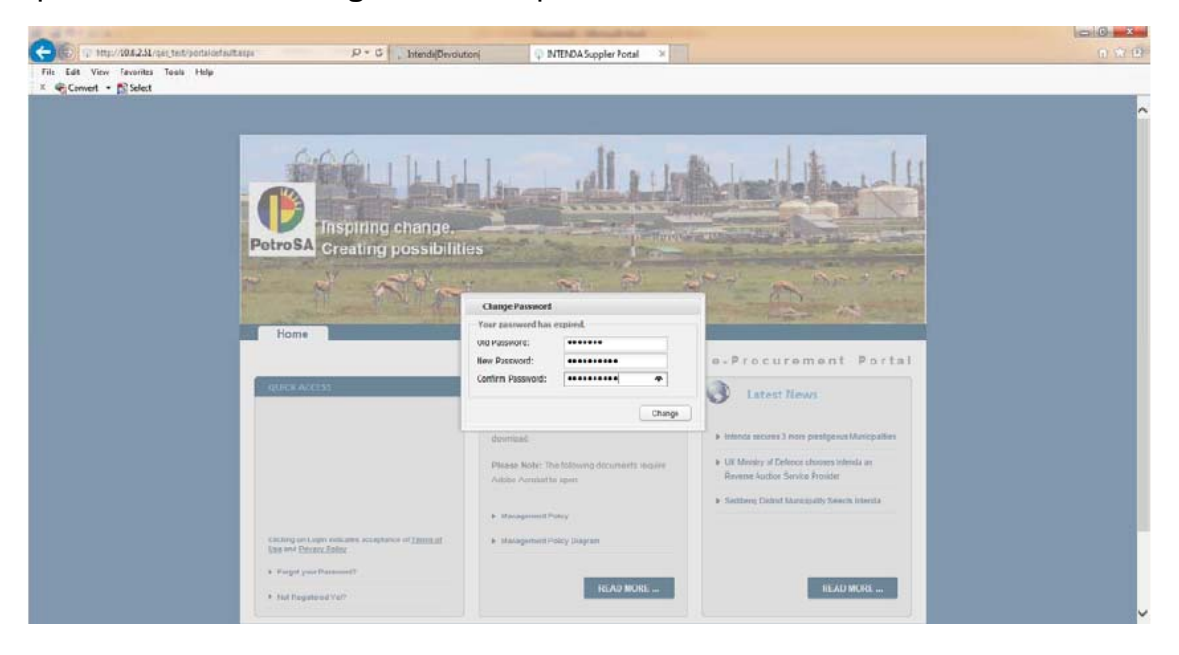

5. You will be taken to the landing page. Please click on "**Registration**" link to proceed to the 2<sup>nd</sup> Phase registration wizard

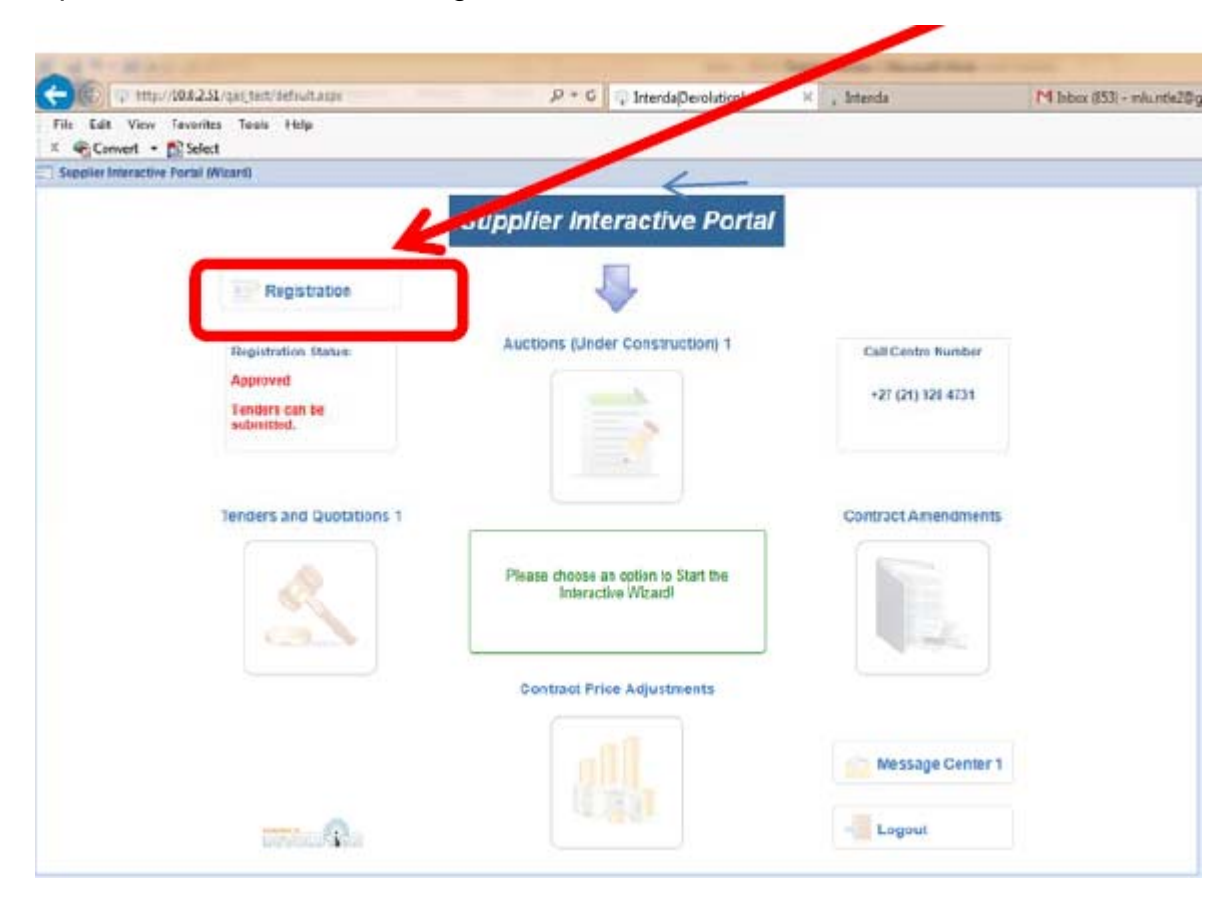

This takes you to the 7 step registration wizard. As each step is completed, the robot light changes to green. This change is driven by the completion of all mandatory fields or actions in each step. If there no mandatory field or action in a step, then the step will automatically turns green. Please click on Step 6. If you are a local supplier please complete the required BEE information then click on "Save". Also complete the other fields if applicable to you, then click on "Save".

| Suppl | lier Master                                                                       |                      |                      |               |            |               |                                     |
|-------|-----------------------------------------------------------------------------------|----------------------|----------------------|---------------|------------|---------------|-------------------------------------|
| + Ma  | ster Details Contacts Region Address Detail Bankir                                | ng Detail Categories | Ownership / Director | Statutory Red | quirements | Conflict of   |                                     |
| • Sta | tutory Requirements                                                               |                      |                      |               |            |               |                                     |
| SAVE  | DELETE MANAGE ATTACHMENTS                                                         |                      |                      |               |            |               |                                     |
|       | CSD Code *                                                                        |                      |                      |               |            |               |                                     |
|       | Supplier Name                                                                     |                      |                      |               |            |               |                                     |
|       | Tax Status                                                                        |                      | Тах                  | Code          |            |               |                                     |
|       | Select Your BBBEE Contribution Level *                                            |                      | ~                    |               | BI         | EE informatio | on                                  |
|       | BBBEE Certificate Expiry Date                                                     |                      | BBB                  | EE Verified   |            |               |                                     |
|       | Please Select if your Company adds value to BBBEE                                 |                      | BEE inform           | nation        |            |               |                                     |
|       | Fuel Products Wholesale Licence Expiry Date                                       |                      |                      |               |            |               |                                     |
|       | Reserved Bank Letter Expiry Date                                                  |                      | •                    |               |            |               |                                     |
|       | Percentage ownership of black people *                                            |                      |                      |               |            |               |                                     |
|       | Percentage ownership of black people who are youth *                              |                      |                      |               |            |               |                                     |
|       | Percentage ownership of black people who are women *                              |                      |                      |               |            |               |                                     |
|       | Percentage ownership of black people with disabilities *                          |                      |                      |               |            |               |                                     |
|       | Percentage ownership of black people who are military veterans *                  |                      |                      |               |            |               | <ul> <li>BEE information</li> </ul> |
|       | Percentage ownership of black people living in rural or<br>underdeveloped areas * |                      |                      |               |            |               |                                     |
|       | Percentage ownership of black people living in townships *                        |                      |                      |               |            |               |                                     |
|       | Ownership Indicator *                                                             |                      |                      |               | ~          |               |                                     |
|       | BBBEE category                                                                    |                      | *                    |               |            |               |                                     |

You will get a message "saved successfully" when your information is saved.

2. Use the scroll bar on your right to scroll to the bottom of your screen to view list of documents required where applicable to you.

| Please indicate which documents you have attached                                 |                                                 |                                          |
|-----------------------------------------------------------------------------------|-------------------------------------------------|------------------------------------------|
| Certification of Incorporation (for foreign suppliers)                            | Proof of Banking Details                        | Trust Deeds (if applicable)              |
| SANAS Approved B-BBEE Certificate/Affidavit<br>signed by the Commissioner of Oath | COID (if applicable)                            | Joint Venture Documents (if applicable)  |
| Latest Financials / Letter from Auditor                                           | Fuel Products Wholesale Licence (if applicable) | Other Industry Documents (if applicable) |
| Company Profile                                                                   | Fuel Products Import Licence (if applicable)    |                                          |

3. Attach your required documents by clicking on "Manage Attachments", top left corner of your screen

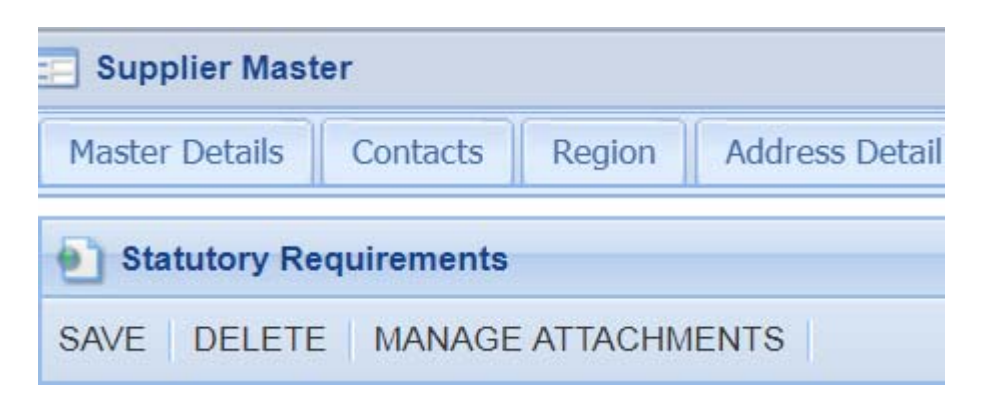

 Click on "Clear" top left of your screen, then click in the Description field. Type in your document description (e.g. BEE certificate 2018) then click on "Upload". upload your document and click on save.

| Attachments           |           |  |   |
|-----------------------|-----------|--|---|
| CLEAR ADD UPDATE DELE | TE UPLOAD |  |   |
| <b></b>               | <b>†</b>  |  |   |
| 1                     | 3         |  |   |
| Name                  |           |  |   |
| Description           |           |  | 2 |
| Order                 |           |  |   |
| Date                  |           |  |   |

Select the document from your source directory folder and click on "**Open**", then click on "**Save**". (Or **double click** on your source document)

| Attachments    |                       |          |                      |      |             |
|----------------|-----------------------|----------|----------------------|------|-------------|
| CLEAR ADD UPD/ | TE DELETE UPLOAD      |          |                      |      |             |
|                |                       |          |                      |      |             |
| Name           |                       |          |                      |      |             |
| Description    | test                  |          |                      |      |             |
| Order          |                       |          |                      |      |             |
| Date           |                       | (1) Iv   |                      |      |             |
|                |                       |          |                      |      |             |
|                |                       | Attach   | ment                 |      | ×           |
|                |                       | File     | C takepath/test.docx |      |             |
|                |                       |          |                      |      | Save Cancel |
| Attachments    |                       | L.       |                      |      |             |
| JPDATE DELETE  | PRINT LISTING VIEW AT | TACHMENT |                      |      |             |
| Order          | Type Code *           | Name     | Description          | Date |             |

You will get a message "**saved successfully**" when your document is saved and you will be able to see the saved document record at the bottom of your screen.

| CLEAR ADD UP                          | DATE DELETE UPLOAD                   |            |                                 |                 |   |
|---------------------------------------|--------------------------------------|------------|---------------------------------|-----------------|---|
|                                       |                                      |            |                                 |                 |   |
| Name                                  | test.docx                            |            |                                 |                 |   |
| Description                           | test                                 |            |                                 |                 |   |
| Order                                 |                                      |            |                                 |                 |   |
| Date                                  | 08/05/2018                           | 9 09 32 38 |                                 |                 |   |
|                                       |                                      |            |                                 |                 |   |
|                                       |                                      |            |                                 |                 |   |
|                                       |                                      |            | 1                               |                 | ~ |
|                                       |                                      |            | Saved succesful                 | v               | × |
|                                       |                                      |            | Saved succesful                 | y               | × |
|                                       |                                      |            | Saved succesful                 | у               | x |
|                                       |                                      |            | Saved succesfull                | ОК              | × |
| Attachments                           |                                      |            | Saved succesfull                | ок              | × |
| Attachments<br>UPDATE DELETE          | PRINT LISTING VIEW AT                | TACHMENT   | Saved succesfull                | ок              | × |
| Attachments<br>UPDATE DELETE<br>Order | PRINT LISTING VIEW AT<br>Type Code * | TACHIMENT  | Saved succesfull<br>Description | у<br>ОК<br>Date | × |

**PS:** When you **attach more than one document** (e.g.: BEE certificate and profile), remember to **Click on "Clear"** before uploading your next document.

5. Click on **Step 7** then indicate if you have a "Conflict of Interest" or not. If you have conflict of interest, please select "**Yes**" indicator and type the declaration. If not, please select "**No**" indicator, then click on "**Save**" button to proceed.

| Profile                                             | (a) Coeffict of Internet-Supplier                                                                                             | (*)) |
|-----------------------------------------------------|----------------------------------------------------------------------------------------------------|------|
| ratenite.                                           | SAVE                                                                                                    |      |
| Step 1<br>Toppler Master                            | Declaration of Conflict of Interest<br>Declaration of Conflict of Interest<br>Declaration of Conflict of Interest to declare? |      |
| Step 2<br>Contact United<br>Step 3<br>Address Cetal | NO     Ves     Declaration 1                                                                                                  |      |
| Step 4<br>Categories<br>Step 3<br>Ovmentpi@extor    |                                                                                                    |      |
| Stop 7<br>Conflict of Internet                      | Declaration 1 Date     Declaration 2                                                                                          |      |
| 2                                                   | Partaration 2 Date                                                                                                    |      |
|                                                     | *                                                                                                    |      |

This marks the end of the registration process on the supplier side. All the next actions will be undertaken by the Database Administrator to vet and verify the information submitted.

Although the Database Administrators do monitor accreditation statuses on a regular basis, you are advised to contact PetroSA on **021 928 4731** and advise the **Tender Consultant** (Contact can be found on the online tender) if your status precludes you from tendering online or your BEE status is not vetted.